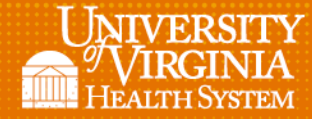

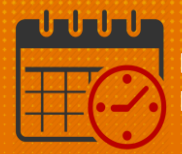

## Edit View for Time Off Calendar

1. From My Timecard locate Time Off Calendar

| Time Off Calendar            | Timestamp 👻                                     | • | Timestamp   |                 |     |  |  |
|------------------------------|-------------------------------------------------|---|-------------|-----------------|-----|--|--|
| Period of 8/21 - 9/03        | A 113 13435 A 144 55 114 151 17 AT AB F         |   | My Timecard |                 |     |  |  |
| <ul> <li>Mon 8/22</li> </ul> | 9/12/2022, 9:10:22 AM (GMT -05:00) Eastern Time |   |             |                 |     |  |  |
| 8:00-16:30                   | D Last Timestamp: 9/12/2022 8:08                |   |             | Recent Activity |     |  |  |
| <ul> <li>Tue 8/23</li> </ul> |                                                 |   | Date        | in              | Out |  |  |
| 8:00-16:30                   | Transfer                                        |   | Sat 9/10    |                 |     |  |  |
| <ul> <li>Wed 8/24</li> </ul> |                                                 |   | 0013910     |                 |     |  |  |
| 8:00-16:30                   |                                                 |   | Sun 9/11    |                 |     |  |  |
| <ul> <li>Thu 8/25</li> </ul> | O Punch                                         |   | Mon 9/12    | 8:08            |     |  |  |
| 8:00-16:30                   |                                                 |   |             |                 |     |  |  |
| <ul> <li>Fri 8/26</li> </ul> |                                                 |   |             |                 |     |  |  |
| 8:00-16:30                   |                                                 |   |             |                 |     |  |  |
| <ul> <li>Mon 8/29</li> </ul> |                                                 |   |             |                 |     |  |  |
| 8:00-16:30                   |                                                 |   |             |                 |     |  |  |
| <ul> <li>Tue 8/30</li> </ul> |                                                 |   |             |                 |     |  |  |
| 8:00-16:30                   |                                                 |   |             |                 |     |  |  |
| <ul> <li>Wed 8/31</li> </ul> |                                                 |   |             |                 |     |  |  |
| 8:00-16:30                   |                                                 |   |             |                 |     |  |  |
| <ul> <li>Thu 9/01</li> </ul> |                                                 |   |             |                 |     |  |  |
| 8:00-16:30                   |                                                 |   |             |                 |     |  |  |
| <ul> <li>Fri 9/02</li> </ul> |                                                 |   |             |                 |     |  |  |
| 8:00-16:30                   |                                                 |   |             |                 |     |  |  |

2. Select the Gear within Time Off Calendar and select Pop-out

| Time Off Calendar                                  | *                               |
|----------------------------------------------------|---------------------------------|
| Period of 8/21 - 9/03 Mon 8/22 8:00-16:30 Tue 8/23 | Preferences<br>Pop-out<br>Close |
| 8:00-16:30                                         |                                 |

3. Select the Gear within Time Off Calendar and select Preferences

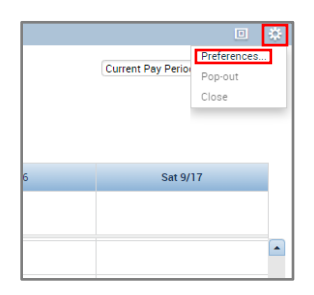

4. After selecting *Preferences*, the preferences for *Time Off Calendar* will expand

| Time Off Calendar               |                    |     |      |
|---------------------------------|--------------------|-----|------|
| ime Period                      | Current Pay Period |     |      |
| tart time of day                | 8.00               |     |      |
| how shift details in month view |                    |     |      |
|                                 |                    |     |      |
|                                 |                    |     |      |
|                                 |                    |     |      |
|                                 |                    |     |      |
|                                 |                    |     |      |
|                                 |                    | Car | ncel |

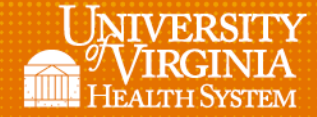

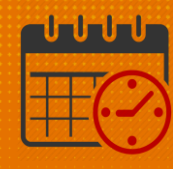

- 5. Change the Start time to reflect the beginning of your normal work day
  - For example if your start day starts at noon:
    - Change the Start time to 12 instead of 8
    - The Start time for Time Off Calendar will begin at 12:00pm instead of 8:00am.

| Time Off Calendar               |                    |            |
|---------------------------------|--------------------|------------|
| ime Period                      | Current Pay Period |            |
| how shift details in month view | 12:00              |            |
|                                 |                    |            |
|                                 |                    |            |
|                                 |                    |            |
|                                 |                    | Cancel Saw |

- 6. Save the changes save
- 7. The default Start time for My Calendar will be at 12:00.

| Time Off | f Calendar              |            |          |          |          |          |                    | □ ‡ |
|----------|-------------------------|------------|----------|----------|----------|----------|--------------------|-----|
| •        | September 11 - 17, 2022 | Þ          |          |          |          |          | Current Pay Period | • 📰 |
| Day      | Week Month Vie          | D - E      |          |          |          |          |                    |     |
|          | Sun 9/11                | Mon 9/12   | Tue 9/13 | Wed 9/14 | Thu 9/15 | Fri 9/16 | Sat 9/17           |     |
|          |                         | → Requests |          |          |          |          |                    |     |
| 12:00    |                         |            |          |          |          |          |                    | -   |
| 13:00    |                         |            |          |          |          |          |                    |     |

## Additional Questions?

- Call the Help Desk at 434-924-5334
   OR
- Go to KNOWLEDGELINK and enter a ticket online

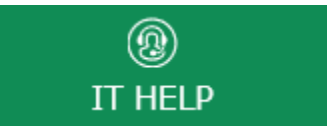

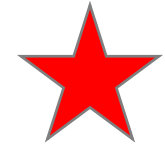

See job aid located on the Kronos Welcome Page titled: Submit a Help Desk Ticket On-line